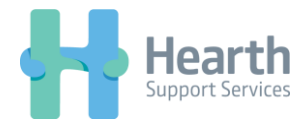

## Switching DEPUTY Accounts within your Web Browser

1. Select 'Switch Business' via the tab in the right hand corner of your browser

| Hearth<br>Support Support Services Me News Feed | Tasks Locations       | People Sched                                                                                                    | lule Timesheets | Reports                 | (           | 💛 He     | elp + 🔇                                                                    | BB Hello, Brian B 🗸                                                               |  |  |
|-------------------------------------------------|-----------------------|----------------------------------------------------------------------------------------------------|-----------------|-------------------------|-------------|----------|----------------------------------------------------------------------------|-----------------------------------------------------------------------------------|--|--|
| DD                                              | Dashboard             |                                                                                                    |                 | BRAIN B<br>& My Profile |             |          |                                                                            |                                                                                   |  |  |
| BB                                              | Calendar              | Calendar                                                                                                    |                 |                         |             |          |                                                                            | My Account See an overview of your account, edit your profile and manage billing. |  |  |
| Brian B<br>No scheduled shifts                  | < 24 Aug - 30         | Aug - 30 Aug -      Aug - 30 Aug -      Aug -      Aug - |                 |                         |             |          |                                                                            | HEARTH SUPPORT SERVICES                                                           |  |  |
| Start Shift                                     | Weekly Total : 0.00 H | Weekly Total : 0.00 Hours Mon 24 Aug Thu 27 Aug Fri 28 Aug Wed 26 Aug Thu 27 Aug Fri 28 Aug                                                                                                    |                 |                         |             | Sat 29 A | Switch Business                                                            |                                                                                   |  |  |
|                                                 | Unscheduled Unsche    |                                                                                                    |                 | Unpublished Unpublished | Unpublished |          | Global Settings      Love Deputy?                                          |                                                                                   |  |  |
|                                                 |                       | Unscheduled                                                                                                    | d Unpublished   |                         |             | Unp      | If you know someone else who might<br>love it too it could be worth \$100! |                                                                                   |  |  |
|                                                 |                       |                                                                                                    |                 |                         |             |          |                                                                            | Log Out                                                                           |  |  |

## 2. Select 'Hearth Enterprise'

| Hearth<br>Support Services Me News Feed | d Tasks Locations | People Schedu                        | le Timesheets <del>-</del> | Reports     |                 | 🎔 Help 🗸 🔇  | BB Hello, Brian B 🗸 |  |  |
|-----------------------------------------|-------------------|--------------------------------------|----------------------------|-------------|-----------------|-------------|---------------------|--|--|
|                                         | Dashhas           | Sw                                   | itch Business              | \$          | <               |             |                     |  |  |
| BB                                      | Dashboa           | <ul> <li>Hearth Support S</li> </ul> | ervices                    |             |                 |             |                     |  |  |
|                                         | Calendar          | Calendar 🛍 Hearth Enterprise         |                            |             |                 |             |                     |  |  |
| Brian B                                 | < 24 Aug          |                                      |                            |             | equest Time Off |             |                     |  |  |
| No scheduled shifts                     | Weekly Total : 0  |                                      |                            | Done        | <u>.</u>        |             |                     |  |  |
| Start Shift                             | Mon 24 Aug        | Tue 25 Aug                           | Wed 26 Aug                 | Thu 27 Aug  | Fri 28 Aug      | Sat 29 Aug  | Sun 30 Aug          |  |  |
|                                         |                   |                                      |                            |             |                 |             |                     |  |  |
|                                         | Unscheduled       | Unscheduled                          | Unpublished                | Unpublished | Unpublished     | Unpublished | Unpublished         |  |  |
|                                         |                   |                                      |                            |             |                 |             |                     |  |  |
|                                         |                   |                                      |                            |             |                 |             |                     |  |  |

3. View your Schedule and Approve Timesheets as usual

| Hearth Me News Feed            | Tasks Locations Pe                                                                                                    | ople Schedule                                                                                                    | Timesheets - Rep | orts Enterprise |             |             | ٩           | Help - 🧯 | BB Hello, Brian B 🗸 |  |  |
|--------------------------------|----------------------------------------------------------------------------------------------------|----------------------------------------------------------------------------------------------------|------------------|-----------------|-------------|-------------|-------------|----------|---------------------|--|--|
| PP                             | Dashboard                                                                                                    |                                                                                                    |                  |                 |             |             | <b>2</b> •  |          |                     |  |  |
| DD                             | Calendar                                                                                                    | Calendar                                                                                                    |                  |                 |             |             |             | •        |                     |  |  |
| Brian B<br>No scheduled shifts | State of the state of the st |                                                                                                    |                  |                 |             |             |             |          |                     |  |  |
| Start Shift                    | Weekly Total : 0.00 Hours                                                                                                    | Weekly Total : 0.00 Hours           Mon 31 Aug         Tue 01 Sep         Wed 02 Sep         Thu 03 Sep         Fri 04 Sep         Sat 05 Sep         1 |                  |                 |             |             |             |          |                     |  |  |
|                                | Unpublished                                                                                                    | Unpublished                                                                                                    | Unpublished      | Unpublished     | Unpublished | Unpublished | Unpublished |          |                     |  |  |
|                                |                                                                                                    |                                                                                                    |                  |                 |             |             |             |          |                     |  |  |